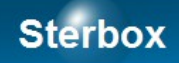

# Zapis komunikatów Sterbox w pliku CSV na PC. Program Sterbox Mail

Wersja 2 Autor Z.Czujewicz

Strona 1

# Sterbox

# Spis treści

| Przeznaczenie | 3 |
|---------------|---|
| Program       | 3 |
| Uruchomienie  | 3 |

# Sterbox

### Przeznaczenie.

Program przeznaczony jest do współpracy z urządzeniami Sterbox. Służy do odbioru poczty i zapisu w plikach CSV. Takie pliki mogą być wczytywane do arkuszy kalkulacyjnych i baz danych.

### Nie należy dokonywać jakichkolwiek czynności przed przeczytaniem instrukcji!

### WAŻNE:

Instrukcja zakłada że czytamy ją w całości. Kwestie omówione na początku nie są powtarzane w dalszej części. *Kursywę* użyto do oznaczenia cytatów z programu Sterbox-Mail. Instrukcja nie powtarza tematów z instrukcji urządzenia Sterbox, zachęcam do posiłkowania się nią!

Program Sterbox-Mail i urządzenie Sterbox oraz instrukcje z nimi powiązane przeznaczone są dla osób które posiadają choćby minimalną wiedzę informatyczną, z zakresu fizyki i zdrowy rozsądek.

# Sterbox.com.pl

## Program.

Program przeznaczony jest do użytkowania na komputerach z systemem operacyjnym Windows (XP, Vista, 7, 8 ← 32 i 64 bitowych). Program nie wymaga instalacji, można uruchamiać go np. z pendrive. Natomiast musi być dopisany do wyjątków zapory sieciowej, wyjątków innego oprogramowania zabezpieczającego. W przypadku braku komunikacji, proszę sprawdzić ustawienia zapory sieciowej i oprogramowania zabezpieczającego!

| 0 | ٢ |                 | ٠ | 2 | 8 | Zapytaj | Opcje |
|---|---|-----------------|---|---|---|---------|-------|
|   |   | zapora sieciowa |   |   |   | Q       |       |

Sposób postępowania znajdziecie Państwo w instrukcjach dostawców, na przykład dla zapory systemu Windows odpowiednią pomocą jest Pomoc i obsługa techniczna systemu Windows.

# Uruchomienie.

| 🗎 SterBoxMail.exe                                                                                                    | Klikamy dwukrotnie                                                                                                    |
|----------------------------------------------------------------------------------------------------|----------------------------------------------------------------------------------------------------|
| Dostosuj                                                                                                    | Ikona programu Sterbox-Mail pojawi się w<br>zasobniku.<br>Aby zmienić ustawienia klikamy na ikonie<br>prawym klawiszem i wybieramy <i>Ustawienia</i> .                                                                                                    |
| Sterbox Mail ( ustawienia )   Serwer POP3 : mail.mojapoczta.com   Konto : test1@moja poczta.com   Haslo : moje_haslo   Port : 110   Interwał (s) : 60   Plik CSV : c:\sterbox.csv    Dodaj datę i godzinę Dodaj datę i godzinę   Dziel wiersz na kolejne wpisy   Separator : ;   Znak podziału : []   Ostatni status : Błąd podczas próby połączenia z serwerem POP3. | Wpisujemy dane skrzynki pocztowej do której Sterbox<br>wysyła komunikaty.<br>Interwał określa okres (w sekundach) co jaki będzie<br>odczytywana skrzynka.<br>W oknie Plik CSV umieszczamy nazwę pliku do<br>którego zapisywane będą komunikaty.<br>Dodaj datę i godzinę wpisuje do każdego wiersza datę<br>i godzinę odbioru majla rozdzieloną separatorem.<br>Dziel wiersz na kolejne wpisy umożliwia wysłanie<br>pojedynczego majla ze Sterboxa który zostanie<br>podzielony i wpisany do nowej linii po wykrycju |

Strona 3

| Sterbox                                                                                  |                                                                                                    |  |  |  |  |
|------------------------------------------------------------------------------------------|----------------------------------------------------------------------------------------------------|--|--|--|--|
|                                                                                          | <i>Znaku podziału</i> . Sam znak podziału nie zostanie<br>zapisany.<br>Na samym dole program pokazuje wyniki swojej<br>pracy. |  |  |  |  |
| sterbox.csv                                                                              | Odczytane komunikaty zapisywane są do pliku.                                                                                  |  |  |  |  |
| A   B   C   D   E   F     1   2013-08-20   11:33:38   Temperature   20   wilgotnosc   60 | Plik można otworzyć w arkuszu.                                                                                                |  |  |  |  |
| 2013-08-20;11:33:38;temperatura ;20; wilgotnosc ;60                                      | Lub w notatniku.                                                                                                    |  |  |  |  |

Odbierany jest tylko temat poczty. Gdy zaznaczono *Dodaj datę i godzinę* są one umieszczone na początku wiersza, określone są przez moment odbioru komunikatu przez komputer . Jako znaki rozdzielające użyte są znaki wpisane w polu *Separator*. Dalsza część wiersza pochodzi ze Sterboxa. Jeśli tu mają się pojawić się znaki rozdzielające to trzeba je umieścić w *bazie tekstów* Sterboxa. Jeśli ma być podana data i godzina wysłania komunikatu ze Sterboxa, to również musimy to wpisać do *bazy tekstów* Sterboxa. Gdy chcemy podzielić pojedynczy majl na wiele wierszy uruchamiamy tą procedurę zaznaczeniem *Dziel wiersz na kolejne wpisy*. W tekście majla podajemy znak który zostanie zamieniony na znak "nowego wiersza" (hex 0D).

| Zawartość Nadajnika tekstu                             | Efekt w pliku CSV        |
|--------------------------------------------------------|--------------------------|
| Tekst 1: mag1;\{z0};\{z1} mag2;\{z2};\{z3              | mag1;55;18<br>mag2:68:21 |
| Jako znaku podziału wiersza użyto pionowej kreski " ". | itd.                     |